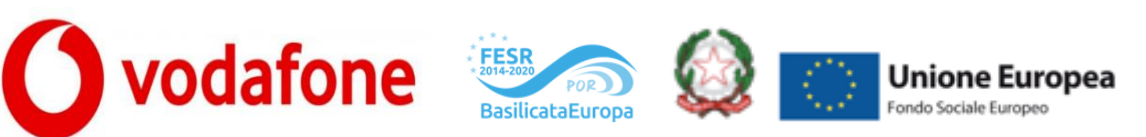

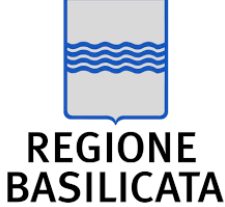

## **Basilicata-WiFi**

### Guida all'utilizzo del WiFi regionale gratuito.

Il seguente documento si pone lo scopo di illustrare brevemente come registrarsi ed in seguito utilizzare il servizio WiFi regionale gratuito.

#### Connessione da PC

Per connettersi al servizio WiFi dal proprio PC basta seguire questi semplici passi:

- 1. Attivare la connessione WiFi sul proprio dispositivo;
- 2. Selezionare la rete Basilicata-WiFi;

| 6                                 |                                                       |                                                        |                  |  |
|-----------------------------------|-------------------------------------------------------|--------------------------------------------------------|------------------|--|
| 8                                 |                                                       |                                                        |                  |  |
|                                   |                                                       |                                                        |                  |  |
| 76                                |                                                       |                                                        |                  |  |
|                                   |                                                       |                                                        |                  |  |
| Imposta                           | izioni rete e l                                       | nternet                                                |                  |  |
| Imposta<br>Cambia in<br>connessio | nzioni rete e l<br>npostazioni, ad<br>ne in una conne | nternet<br>esempio trasfor<br>essione a consu          | mando una<br>mo. |  |
| Imposta<br>Cambia in<br>connessio | nzioni rete e l<br>npostazioni, ad<br>ne in una conne | nternet<br>esempio trasfor<br>essione a consu<br>((j)) | mando una<br>mo. |  |

3. Connettersi alla rete appena selezionata:

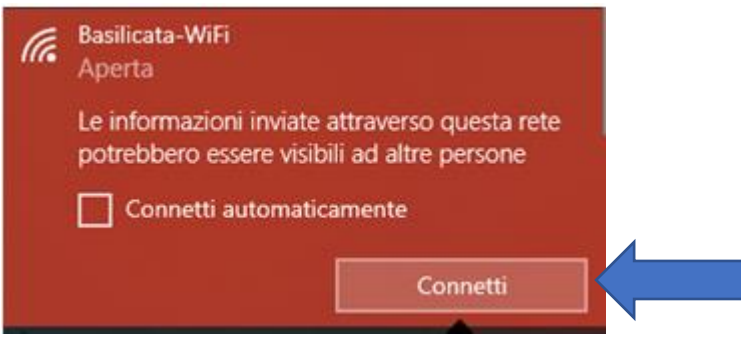

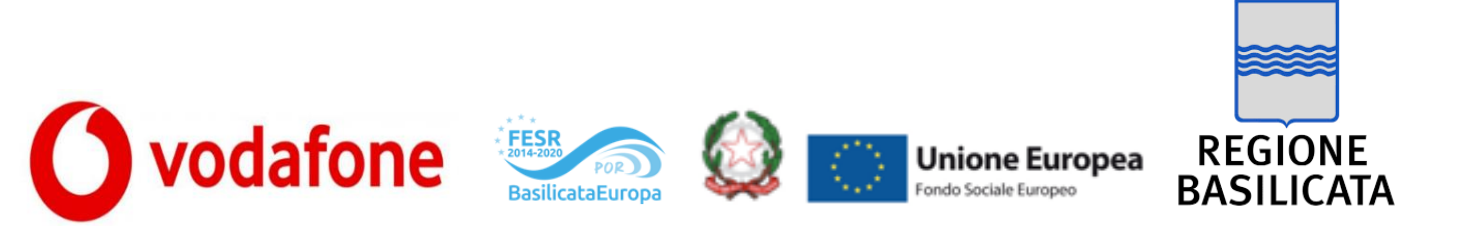

4. Avvenuta la connessione si aprirà sul proprio dispositivo una pagina di benvenuto al servizio dove poter fare registrarsi ed in seguito fare accesso.

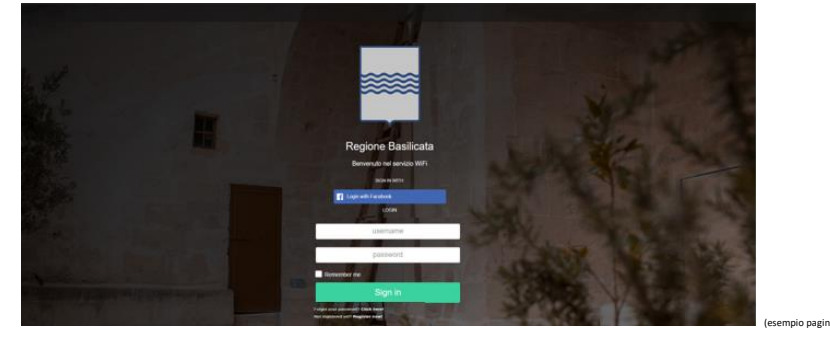

- 5. La prima volta che si utilizzerà il servizio bisognerà scegliere se utilizzare il servizio WiFi tramite account Facebook o propria email personale.
- 6. Se si decide di utilizzare il proprio account Facebook basta cliccare su Login with Facebook

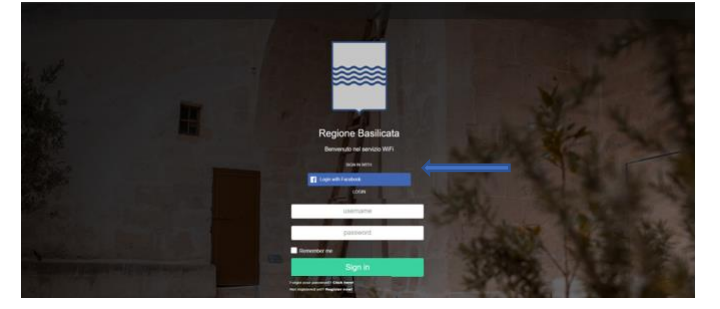

7. Se invece si decide di utilizzare la propria email, bisogna prima registrarsi cliccando nella sezione register now in basso e seguire la procedura di registrazione:

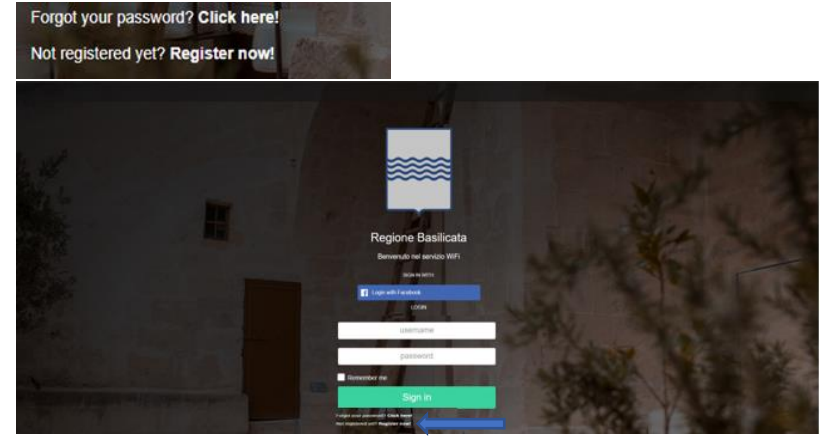

8. Si aprirà la procedura guidata per la registrazione in cui dovranno essere inseriti i dati personali come Nome, Cognome, email e password. Successivamente alla registrazione verrà richiesto di verificare la email inserita.

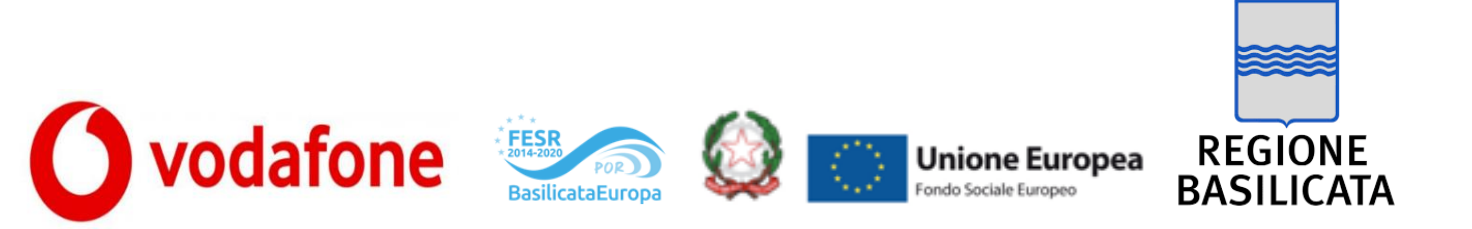

- **9.** Una volta completata la procedura di registrazione, riapparirà la pagina iniziale di benvenuto su cui inserire l'email e la password scelte in fase di registrazione e cliccare Sign in.
- 10. In fine si aprirà una pagina in cui verrà confermato il corretto accesso al servizio con l'indicazione del tempo restante alla scadenza della sessione. (N.B. una volta scaduta la sessione basterà solo eseguire nuovamente il Login).

| Welcome<br>Now you can brokse the Internet. The remaining time is: 0 0ay 7 hours 59 min 48 Seconds.<br>Attention! Remember to logout at the end of your broksing session. | ж          |
|----------------------------------------------------------------------------------------------------|------------|
|                                                                                                    | North A    |
|                                                                                                    |            |
| Regione Basilicata                                                                                                    | These West |
| Benvenuto nel servizio WiFi<br>Cick on the "Logout" button to Sign out.                                                                                                   |            |
| Logout                                                                                                    |            |

# Dopo aver eseguito questi semplici passaggi potrà usufruire del servizio offerto dalla Regione Basilicata.

#### Connessione dal proprio Smartphone

Per connettersi al servizio WiFi dal proprio Smartphone basta seguire questi semplici passi:

1. Attivare la connessione WiFi sul proprio dispositivo;

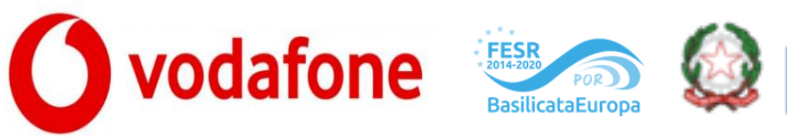

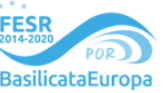

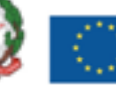

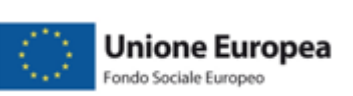

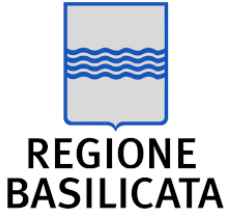

2. Selezionare la rete Basilicata-WiFi;

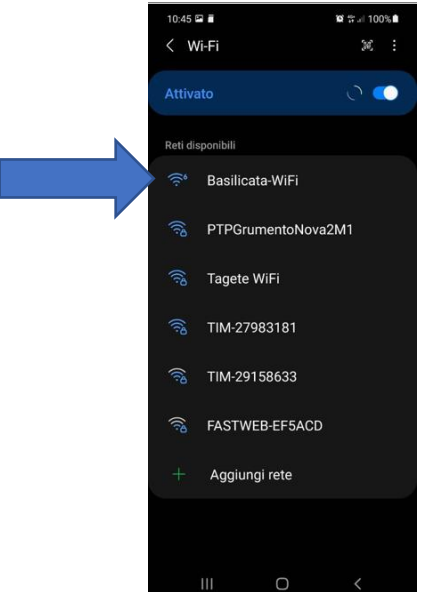

- 3. Connettersi alla rete appena selezionata;
- 4. Avvenuta la connessione si aprirà sul proprio dispositivo una pagina di benvenuto al servizio dove poter fare registrarsi ed in seguito fare accesso.

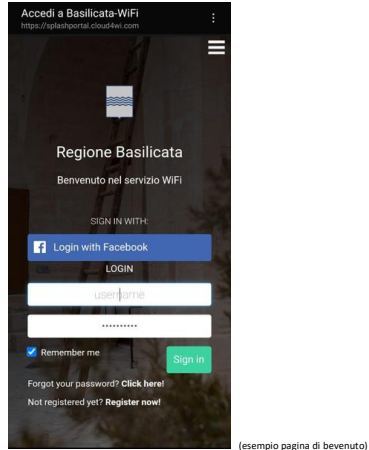

5. La prima volta che si utilizzerà il servizio bisognerà scegliere se utilizzare il servizio WiFi tramite account Facebook o propria email personale.

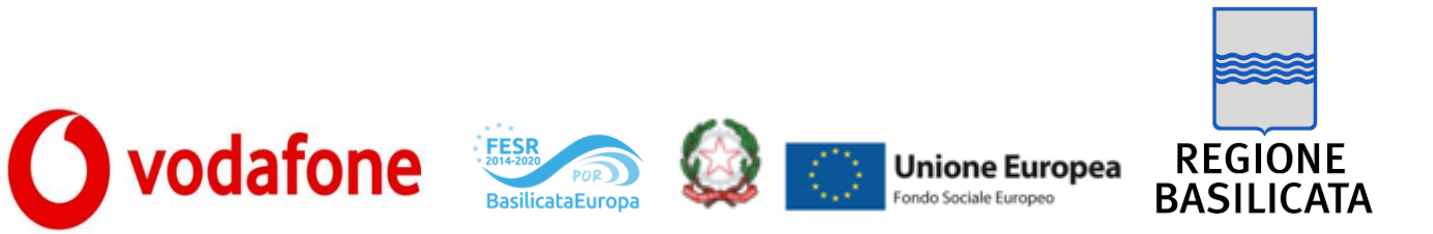

6. Se si decide di utilizzare il proprio account Facebook basta cliccare su Login with Facebook

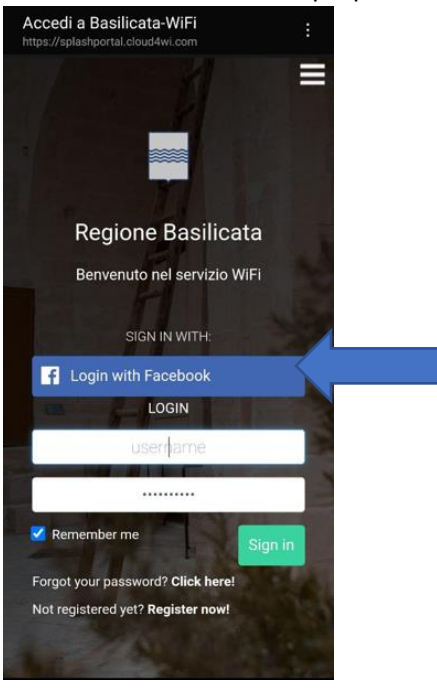

7. Se invece si decide di utilizzare la propria email, bisogna prima registrarsi cliccando nella sezione register now in basso e seguire la procedura di registrazione:

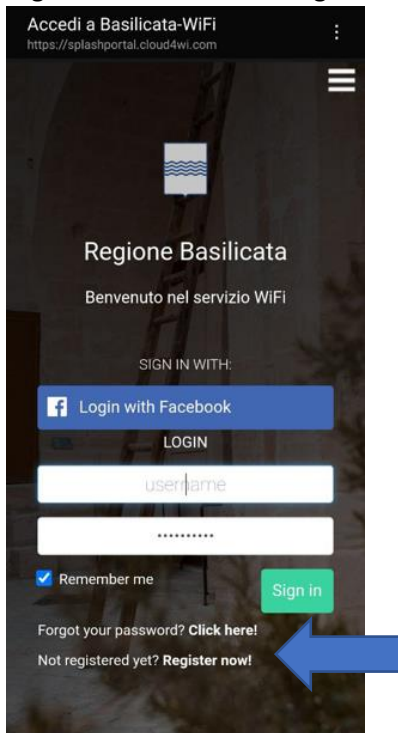

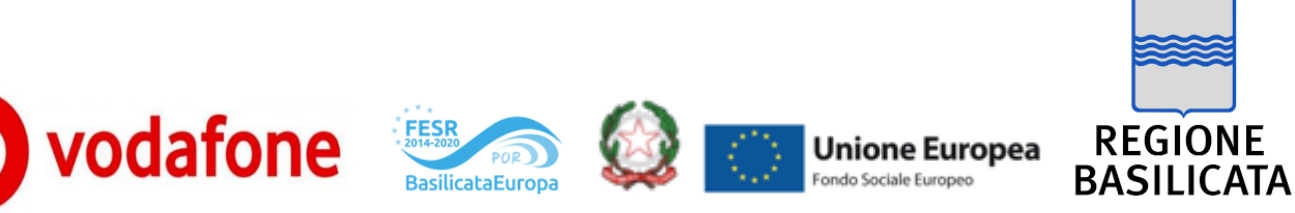

- 8. Si aprirà la procedura guidata per la registrazione in cui dovranno essere inseriti i dati personali come Nome, Cognome, email e password. Successivamente alla registrazione verrà richiesto di verificare la email inserita.
- **9.** Una volta completata la procedura di registrazione, riapparirà la pagina iniziale di benvenuto su cui inserire l'email e la password scelte in fase di registrazione e cliccare Sign in.
- 10. In fine si aprirà una pagina in cui verrà confermato il corretto accesso al servizio con l'indicazione del tempo restante alla scadenza della sessione. (N.B. una volta scaduta la sessione basterà solo eseguire nuovamente il Login).

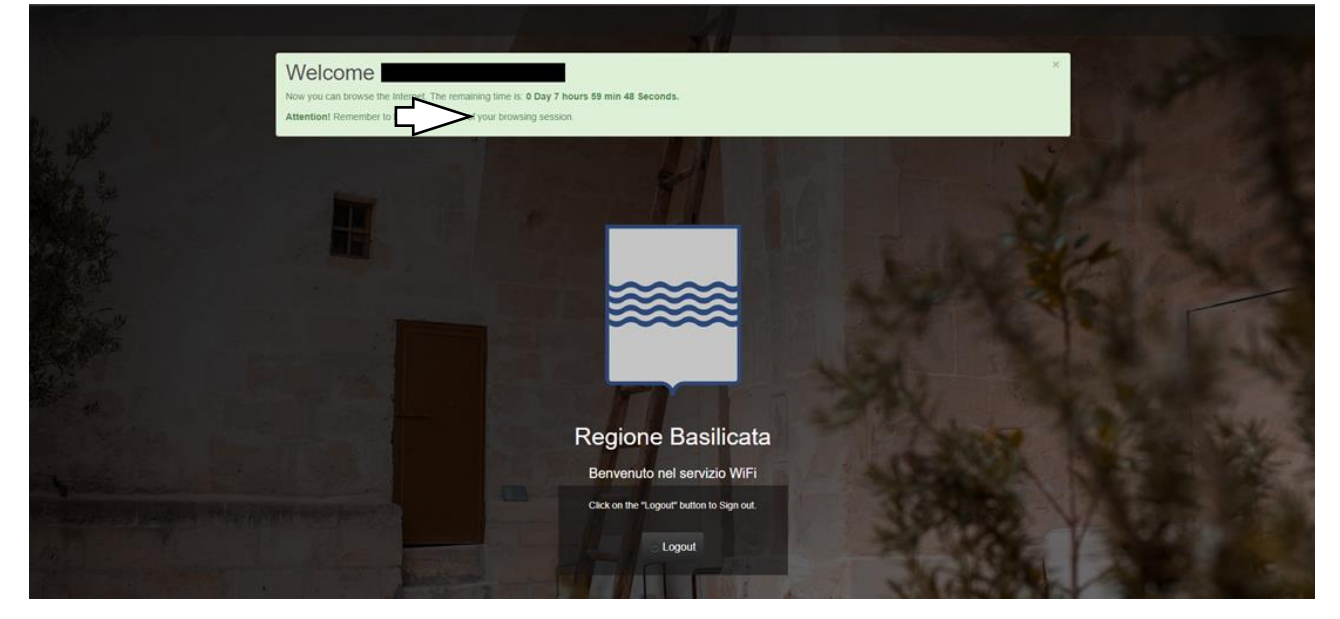

Dopo aver eseguito questi semplici passaggi potrà usufruire del servizio offerto dalla Regione Basilicata.